#### **TABLE OF CONTENTS**

| INTRODUCTION                             | 1  |
|------------------------------------------|----|
| ASSISTANCE/HELP                          | 1  |
| HOW TO CREATE YOUR CANDIDATE PROFILE     | 2  |
| 1. Access the SIGA Website               | 2  |
| 2. Create your Candidate Profile         | 2  |
| MANAGE YOUR ACCOUNT                      | 5  |
| APPLY FOR A SIGA JOB                     | 9  |
| Submitting your application to a job     | 9  |
| Step 1 – Entering your resume to the job | 10 |
| Step 2 – Pre-Screening Questionnaire     | 12 |
| Step 3 – Preview                         | 13 |
| CONCLUSION                               | 14 |

#### INTRODUCTION

SIGA Human Resource Planning has created a candidate's manual that is more efficient and concise to improve the candidate experience in account creation, employment application submissions, and candidate profile management. The process and resources available to candidates can help reduce dropped applications in the account creation and employment application stage(s). It may also assist with reducing the amount of time and resources that might be required due to candidate questions and technical difficulties.

### ASSISTANCE/HELP

If you require assistance while you are creating or managing your candidate profile, and/or applying for a job, please click on the "**Help**" tab located in the SIGA Career website under the **APPLY NOW** page.

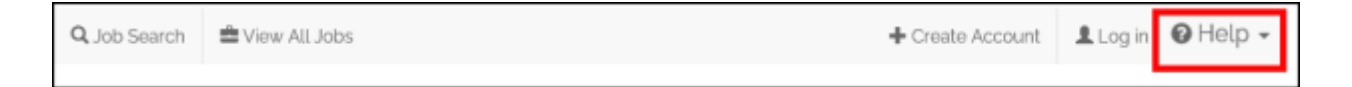

If you still need assistance please contact the Human Resource Planning team on Monday - Friday 8:30am – 5:00 pm at 306-477-7528 or <u>SIGAHR@siga.sk.ca</u>.

### HOW TO CREATE YOUR CANDIDATE PROFILE

#### 1. Access the SIGA Website

- 1. Click the link to access the SIGA Careers website to the account creation page. www.siga.ca/careers
- To access account creation please click on the Careers tab and in the drop down, select the "Apply Now" tab.

| https://www.siga.ca/careers/  | - |            |                |             |                   | - ii d Seart-    |            |
|-------------------------------|---|------------|----------------|-------------|-------------------|------------------|------------|
| the case the finance take the |   |            |                |             |                   |                  |            |
| ň                             |   |            |                |             |                   |                  |            |
|                               |   |            |                |             |                   | · BJY TICKETS TO | A SHOW   Q |
| a a a                         |   | HOME ABOUT | US SOCIAL RESP | PONSIBILITY | CASING ENTERTAINE | 45 GAMESENSE     | CONTACT    |

 Next, the following screen will appear. Click on, "+Create Account" to start creating your candidate profile.

| Q, Job Search | 🚔 View All Jobs | ♣ Create Account | 🛛 Help 🗸 |
|---------------|-----------------|------------------|----------|
|               |                 |                  |          |

4. When creating your account you will need an active email address, updated home address and primary phone number. The candidate's updated documents, resume and cover letter, must be in the following valid file formats include .doc, .docx, .wpd, .rtf, .txt, HTML, and text-based PDF.

All fields with a red \* (asterisk) are <u>REQUIRED</u>.

5. If you have already created your account, please go to "Apply to a Job" on Page 9 of this manual.

| 2. | Create | vour | Candidate | Profile |
|----|--------|------|-----------|---------|
|    |        |      |           |         |

1. To start, please upload your updated resume, by clicking the "Upload Resume" tab.

|   | Q Job Search | 📾 View All Jobs |               | + Create Account | Log in | O Help + |
|---|--------------|-----------------|---------------|------------------|--------|----------|
| 4 | Create ar    | Account         |               |                  |        |          |
|   |              |                 |               |                  |        |          |
|   |              |                 | VPLOAD RÉSUMÉ |                  |        |          |

When you're ready to upload your resume, click "Browse" to start.

| Jpload Résumé |                            | ж |
|---------------|----------------------------|---|
| Find the rés  | BROWSE Test 4 Profile.docx |   |

2. Select your resume from where you saved it. (USB, desktop, career folder, job application)

The fields with a red \* (asterisk) are <u>Required.</u> Valid file formats include .doc, .docx, .wpd, .rtf, .txt, HTML, and text-based PDF. There will be a short delay while the résumé/CV is being uploaded. Please do not click on the button to continue more than once. This window will automatically close when the uploading has completed.

3. When you have uploaded your resume, the fields in red below will auto-populate on the create account form.

| VUPLOAD RESUME     |        |   |  |  |  |
|--------------------|--------|---|--|--|--|
| First Name *       |        |   |  |  |  |
| Last Name *        |        |   |  |  |  |
| Passwortt 0        |        |   |  |  |  |
| Confirm Password * |        |   |  |  |  |
| Referral Source *  | Select | U |  |  |  |
| Address One*       |        |   |  |  |  |
| Country *          | Canada |   |  |  |  |
| ST/PR*             | Seincl |   |  |  |  |
| City *             |        |   |  |  |  |
| Zip/Postal Code*   |        |   |  |  |  |
| Phone Numbers 0    | Select | ~ |  |  |  |
|                    |        | + |  |  |  |
| E-mail*            |        |   |  |  |  |
| Confirm F-mail*    |        |   |  |  |  |

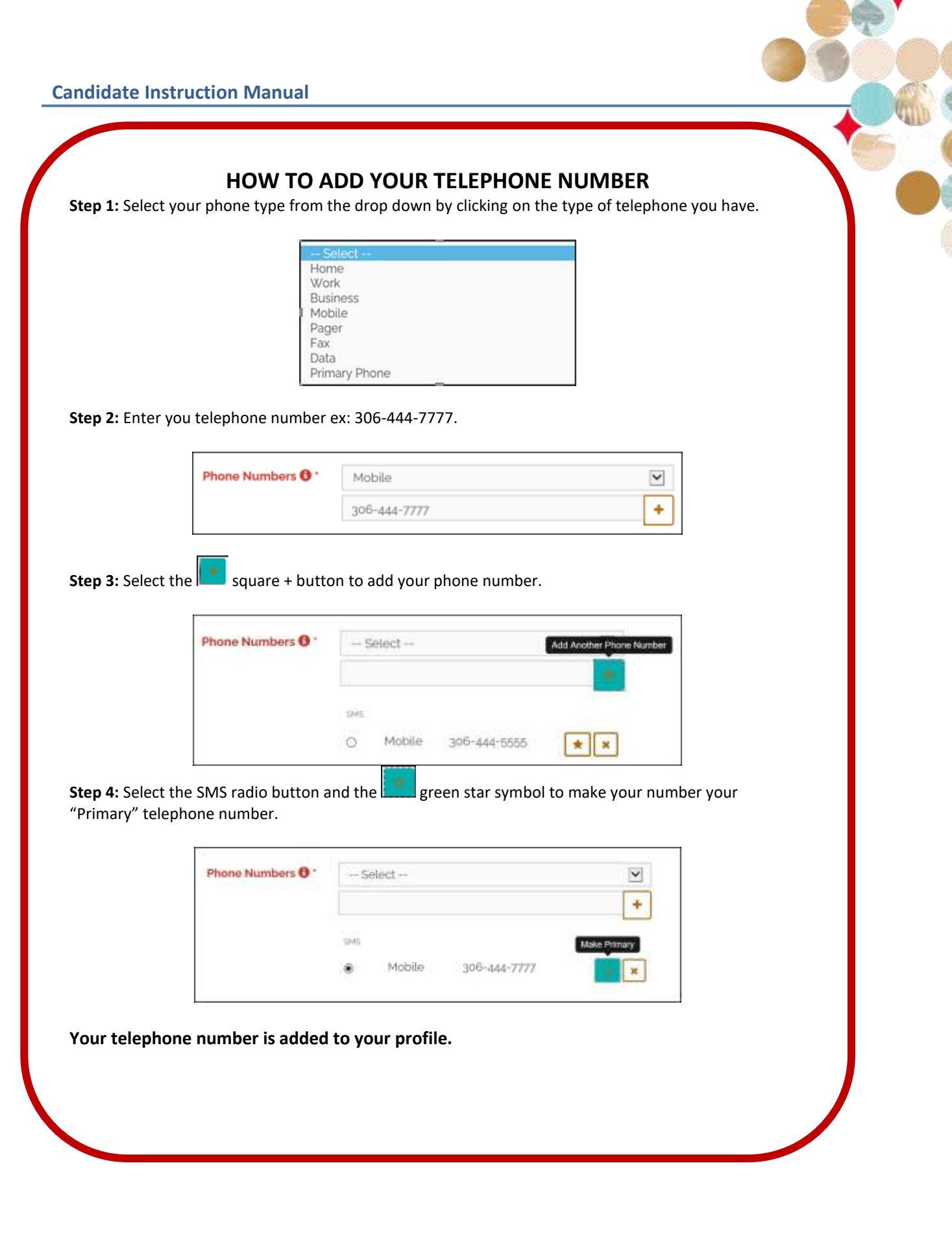

4. Once the information has been reviewed and your uploaded, please click "Continue"

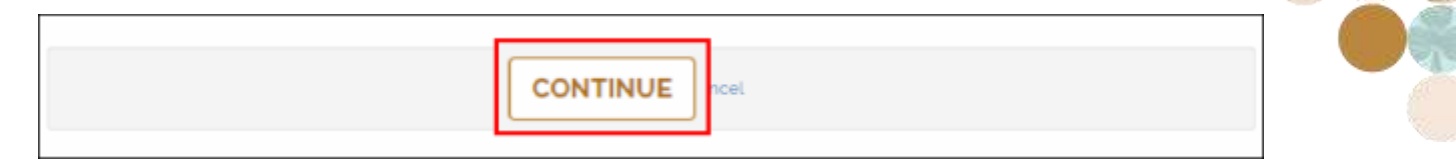

5. Account Creation Confirmation message. Your account has been created! You will receive a 15 second notification in green stating that your account has been created.

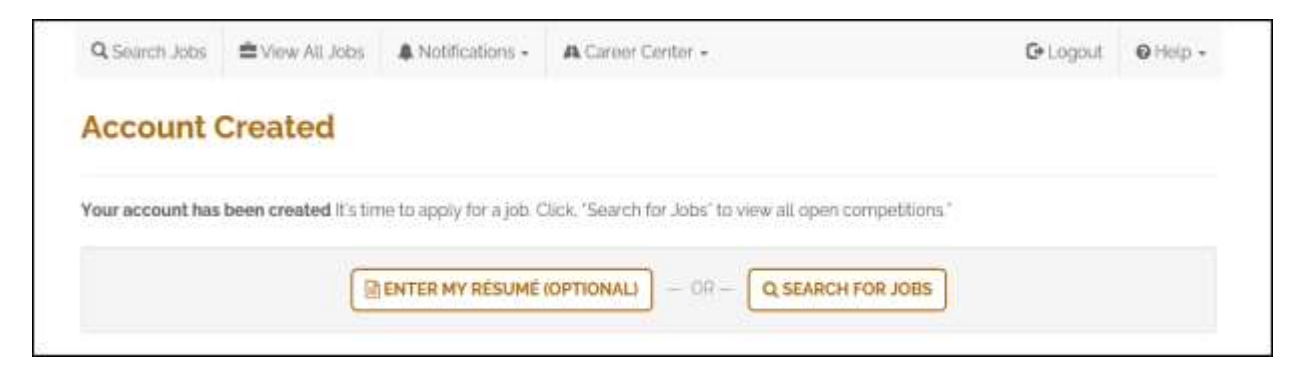

Your account is created.

**Search for jobs** - To view all active jobs at all SIGA locations. To apply for a job refer Page 7 – Apply for a Job.

**Resume upload (Optional)** – this is not a job application, this feature uploads a resume only to your profile.

# MANAGE YOUR ACCOUNT

Once your account is created and you have applied to a job, you will have the capability to **manage your account information and documents**. You can maintain an up to date resume and contact information.

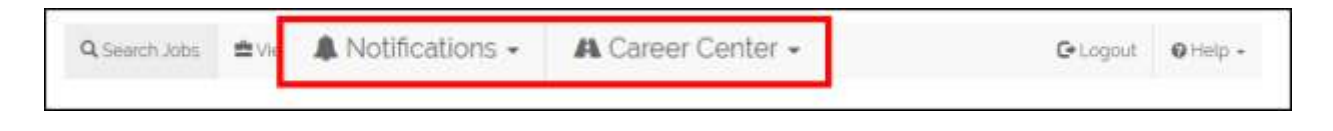

You can find the following features in the, "Career Centre" & "Notifications"

|                        | The second second second second second second |
|------------------------|-----------------------------------------------|
|                        | A Career Center -                             |
| A Notifications - A C  | Résume                                        |
| Correspondence         | Resume Attachments                            |
| My Notifications       | Application History                           |
| Communication Delivery | Diversity Information (Optional)              |
| System Notification    | Job Search Alerts                             |
|                        | Cover Letters                                 |
|                        | Interview invitation(s)                       |
|                        | Onboarding New Hire Checklist                 |
|                        | Change Username/Password                      |
|                        | Search Jobs                                   |
|                        | User Account Details                          |

**Resume** - View, edit, and update your resume with a current date.

**Resume Attachments** - You are limited to (5) attachments at any one time. No document can exceed (500) kilobytes in size. **Upload documents to accompany your profile.** Other examples are; Drivers abstract, Cover letter, Character reference.

| Q Search Jobs | di View All Jobs | A Notifications -     | A Career Center + | G• Logo | ut | • Help • |
|---------------|------------------|-----------------------|-------------------|---------|----|----------|
| Résumé /      | Attachmen        | <b>ts</b> Test Testio |                   |         |    |          |
| Attachm       | ent Description  |                       |                   |         |    |          |
|               |                  | 0                     |                   |         |    |          |
|               | Find File *      | BROWSE                |                   |         |    |          |
|               |                  |                       | ADD ATTACHMENT    |         |    |          |

**Application History** - This list shows all your jobs that you have applied to as well as those you have been added to by a SIGA Employee. Click on the Job Title to view the job details. If you wish to remove yourself from consideration, there is an option in the Actions column to do so.

Any applications that you have not completed will appear in a section labeled **Incomplete Applications**. You have the option to either complete the application or delete it altogether.

|                                           |                                                                                                  | 2 Acres 1                                                                                                    |
|-------------------------------------------|--------------------------------------------------------------------------------------------------|----------------------------------------------------------------------------------------------------|
|                                           |                                                                                                  |                                                                                                    |
|                                           |                                                                                                  |                                                                                                    |
|                                           |                                                                                                  |                                                                                                    |
|                                           |                                                                                                  |                                                                                                    |
| Disp                                      | olaying 1 - 2 of 2 in 25 50 koo per pag                                                          | <b>1</b> 0                                                                                                    |
| CUBRENT STEP                              | N PROCESS APPLIED ACTO                                                                           | HS.                                                                                                    |
| Résumé Pro<br>2)                          | file Creation (Step s of 3/29/2022                                                               | 2                                                                                                    |
| y Casino Swift Current; SK; CA Résumé Pro | file Creation (Step 1 of 3/29/2022                                                               | 2                                                                                                    |
| i i i i i i i i i i i i i i i i i i i     | Disp<br>CURRENT STEP<br>Résumé Pro<br>2)<br>Sky Casino Swift Current, SK, CA. Résumé Pro<br>6 2) | Displaying 1 - 2 of 2 10 25 91 500 per pag<br>CURRENT STEP N PROCESS APPLIED ACTO<br>Resume Profile Creation (Step 1 of 3/29/2022 0 0<br>2)<br>Sky Casino Swift Current, SK, CA<br>8 20 |

**Diversity Information (Optional)** - You can enter diversity information about yourself. Completing this screen is optional. If you choose to submit information, Click **"Submit"** to save this information. Use this screen to enter or update your diversity information.

**Job Search Alerts** - Create Search Alerts that will automatically search the database daily for new submissions that match your search criteria. If a match is found, an email notification is sent with a link to view them. This screen shows the Search Agents that have been created. You can see the agent's name, status, delivery method, delivery frequency, next run date, and date created. Click the linked Agent Name to view the search criteria. Use the icons in the Actions column to perform the following functions (roll your mouse over each icon to see its action).

| Q Search Jobs     | Wiew Alt. | Jobs 🌲 Notifications - | A Career Center - |                         | C Logout       | Help -    |
|-------------------|-----------|------------------------|-------------------|-------------------------|----------------|-----------|
| Search Al         | erts      |                        |                   |                         |                |           |
|                   |           |                        |                   | (                       | CREATE NEW SEA | RCH ALERT |
| CURRENT ALER      | TS        |                        |                   |                         |                |           |
| 6 5 3 3 3         |           |                        |                   | Displaying 1 – 1 of 1   | L 10 25 50 10  | per page  |
| SEARCH AGENT NAME | a vittor  | DELVER NETHOD          | DELVERY TREDUCKCY | NEXT THAN STATE         | DATE CREATED @ | ACTIONS   |
| Saskatoon Jobs    | Yes       | E-mail (Switch to R55) | Daily             | 3/30/2022. 413 PM (CDT) | 3/29/2022      | - ×       |

**Cover Letter** - This displays all the cover letters you have uploaded. To Create a New Cover Letter, click **"Create a New Cover Letter".** To view the cover letter's content, click on its name. The **Used on these Jobs column will** list the jobs applied to using that cover letter. Using the icons in the Actions column, you can **Edit** or **Delete** the cover letter.

| andidate In                | struction Ma                                                                                                    | nual              |                   |                                   |           |     |
|----------------------------|----------------------------------------------------------------------------------------------------|-------------------|-------------------|-----------------------------------|-----------|-----|
| Q Search Jobs              | diversion of the second second | A Notifications - | A Career Center • | Ge Logout                         | O Help -  | 600 |
| Cover Let                  | <b>tters</b> Manage (                                                                                                    | Cover Letters     |                   | CREATE A NEW COV                  | ER LETTER |     |
| e.) ( <mark>1</mark> )   a |                                                                                                    |                   |                   | Displaying t - t of t m is 50 100 | per page  |     |
| CHEATED #                  | MODIFIED #                                                                                                    | COMPRESSION N     | AME \$            | USED ON THESE JOBS                | ACTIONS   |     |
| 3/29/2022                  | 3/29/2022                                                                                                    | Test March a      | rozz Cover Letter | None                              | / ×       |     |

**Interview Invitations** - When you are invited to an interview, the invitation email will contain a link back to this screen so you can view the job details for the invitation. The screen displays the requisition name, any notes entered, and any attachments uploaded to the interview event. The ability to accept the invitation will be presented in a calendar format with options to view by Day, Week, Month or List View. Select from the available interview times displayed on the screen.

- Onboarding New Hire Checklist This feature is currently not enabled.
- Change Username & Password Use your password to access your account regularly, so it is important to use a secure password that you won't easily forget.

# To change your password:

- Click, "Account Information > Change Username/Password"
- In the Enter New Password field, enter a new password.

# Passwords must be:

At least eight characters long. A mix of uppercase and lowercase letters.

In the Verify New Password field, enter the password again to confirm it.

• Click, "Submit"

# Search Jobs

Search for jobs by entering keywords and/or selecting from the options displayed in the search form and then clicking the **"Search"** button. Clicking **"Reset"** removes any search criteria you have entered.

You can also save the search as a Job Search Alert by clicking **"Save"** Search as an Agent button on the Search Results screen. Your Agents will search posted jobs daily and email you those that match your criteria.

- User Account Details View or edit your personal information or information about your account.
- Employee Information

Scroll to view employee position, and professional information, or click, **"Employee Information"** and **"Professional Information"** section headings to edit that corresponding data. Position information is display-only.

# APPLY FOR A SIGA JOB

#### Submitting your application to a job

- 1. Please sign into your candidate account if you are not already signed in.
- 2. To view active jobs at all SIGA locations. Please click, "View All jobs."

| Q Search | Siew All Jobs | lotifications + | A Career Center - | G•Logout | Help +             |
|----------|---------------|-----------------|-------------------|----------|--------------------|
| 201000   |               | and the second  |                   |          | Description of the |

3. Click on the **title of the Job** to view a complete description of the position you are applying for.

| e Casino Carlyle, SK, CA SoC oRo | 4/7/2022                                                             | Facilities                                                                              | 268.30                                                                                                    |
|----------------------------------|----------------------------------------------------------------------|-----------------------------------------------------------------------------------------|----------------------------------------------------------------------------------------------------|
| v Casino Cartyle, SK, CA SoC oRo | 3/31/2022                                                            | Frontline Positions                                                                     | 70001                                                                                                    |
|                                  | r Casino Carlyle, SK, CA SoC oRo<br>r Casino Carlyle, SK, CA SoC oRo | r Casino Cartyle, SK, CA SoC oRo 4/7/2022<br>r Casino Cartyle, SK, CA SoC oRo 3/31/2022 | r Casino Cartyle, SK, CA SoC oRo 4/7/3022 Facilities<br>r Casino Cartyle, SK, CA SoC oRo 3/31/2022 Frontline Positions |

4. The Job description provides a summary of main duties, position tasks, and responsibilities of the job. (There is a printable version of the Job Description located at the bottom of the posting.)

| 2 | FRONTLINE POSITION                              | IS - BEAR CLAW CASINO - (7000.1)                     |
|---|-------------------------------------------------|------------------------------------------------------|
|   | Tweet                                           |                                                      |
|   | Topi Las Zopi Lip to see what your Reinste Mer. |                                                      |
|   | There was a loss to provide and                 | an is Lotado                                         |
|   | Job Title                                       | Frontine Poolbons - Bear Claw Casloo                 |
|   | Job Type                                        | Open                                                 |
|   | Shift Type                                      | Retational                                           |
|   | Towel                                           | 0 - 2022                                             |
|   | Category                                        | Frontiare Poolsom                                    |
|   | Location                                        | Bear Claw Casino - Carlyle, SK SoC offo CA (Primary) |
|   | Requisition #                                   | 70001                                                |
|   | Salary Rango                                    | \$12.01-\$24.13                                      |
|   | Closing Date                                    | 3/3i/anas                                            |
|   |                                                 |                                                      |

5. To submit your application to the job, Click "**Apply to this Job**" located at the bottom of the job description.

| APPLY TO THIS JOB |
|-------------------|
| SEND TO A FRIEND  |

#### Step 1 – Entering your resume to the job

1. Step 1 of the application process will require you to upload a resume. Click "Upload Resume."

If you have already uploaded your resume you can proceed to complete/review the application form, refer to page 11, #5.

| Q Search Jobs | d View All Jobs                  | A Notifications -    | A Career Center +                 | G• Logout         | O Help - |
|---------------|----------------------------------|----------------------|-----------------------------------|-------------------|----------|
| Candidat      | e Profile/A                      | pplication           | Frontline Positions - Bear Claw ( | Casino - (7000.1) |          |
|               | Stop 1<br>isare Profile Creation |                      | Step 2<br>Screening Questionnaire | Step 3<br>Preview |          |
| RESUME PROF   | ILE CREATION (THE                | S STEF IS REQUIRED ) |                                   |                   |          |
|               |                                  | 1                    | IPLOAD RÉSUMÉ                     |                   |          |
|               |                                  |                      | JPLOAD RÉSUME                     |                   |          |

2. Upload your resume by clicking **"Browse".** Select your resume from where you saved it (USB, desktop, career folder).

This will auto-populate the fields on the account form.

| Upload Résume                                                                                                    |  |
|----------------------------------------------------------------------------------------------------|--|
| Find the résum BROWSE                                                                                                    |  |
| CONTINUE                                                                                                    |  |
| The fields with a red * (astensk) are required. Valid file formats include .doc, .docx, .wpd, .rtf, .txt, HTML, and text-based PDF. There will be a short delay while the résumé/CV is being uploaded. Please do not click on the button to continue more than once. This window will automatically close when the uploading has completed |  |
| After the upload has completed, you will have the opportunity to add or modify any of the information imported into the form.                                                                                                    |  |

# 3. Click "Continue"

| idate Instruction Manual                                          |                                                                  |
|-------------------------------------------------------------------|------------------------------------------------------------------|
| Upload Résumé                                                     | - 61                                                             |
|                                                                   |                                                                  |
| Find the resume * BROWSE                                          |                                                                  |
| CON                                                               | TINUE                                                            |
| The fields with a red * (asterisk) are required. Valid file to    | mats include .doc, .docx, .wpd, .rtf, .txt, HTML, and text-based |
| more than once. This window will automatically close wh           | en the uploading has completed.                                  |
| After the upload has completed, you will have the opport<br>form. | unity to add or modify any of the information imported into the  |

- 4. When you have uploaded your resume, the fields will auto-populate on the application form. All fields with a **red** \*(asterisk) are <u>REQUIRED</u>.
- 5. This is a review of your job application. Ensure all the information is accurate. **Respond to the questions on the form.**

| ndidate Profile                   |                                  |   |  |
|-----------------------------------|----------------------------------|---|--|
| see use periodically to ensure yo | au do not laws any of your work. |   |  |
| First Name *                      | Test                             |   |  |
| Last Name                         | Pedint2                          |   |  |
| E-mail*                           | TestProfilectphotmal.com         |   |  |
| Confirm E-mail*                   | TestPollactahotmal.com           |   |  |
| Primary Phone                     | 368-777-7777                     |   |  |
| How did you hear about us?"       | SIGA Website                     |   |  |
| Address                           | 17 Test Drive                    |   |  |
| cny                               | Salkation                        |   |  |
| 57 / PR                           | Saskytchowan                     |   |  |
| Zip/Postal Code                   | 752575                           |   |  |
| Country -                         | Canada                           | 9 |  |
| Date Available -                  | 13                               |   |  |
|                                   |                                  |   |  |
| Contraction of the second state   | 1                                |   |  |

| e Instruction Man                                      | ual                           |   |                                                                                                    |
|--------------------------------------------------------|-------------------------------|---|----------------------------------------------------------------------------------------------------|
|                                                        |                               |   |                                                                                                    |
| Are you a Canadian Citizen, or                         | O Yes                         |   | a design of the second second s |
| do you have a Permanent<br>Besidenry, or have you been | O No                          |   |                                                                                                    |
| legally granted Refugee Status?                        |                               |   |                                                                                                    |
| 12322 123 1                                            |                               |   |                                                                                                    |
| Education Level 0                                      | - Select -                    | 9 |                                                                                                    |
| Employment Equity /Voluntary Decl                      | arationi                      |   |                                                                                                    |
| Are you a registered First                             | Q YH                          |   |                                                                                                    |
| Nations person?                                        | O No                          |   |                                                                                                    |
| Are you registered from a Tirst                        | O Yes                         |   |                                                                                                    |
| Nations band in Saskatchewan?                          | O NO                          |   |                                                                                                    |
| Are yop currently in the self-                         | O Yos                         |   |                                                                                                    |
| exclusion program in                                   | O NO                          |   |                                                                                                    |
| Saskatchewan, or have you                              |                               |   |                                                                                                    |
| in Saskatchewan?*                                      |                               |   |                                                                                                    |
| Additional information                                 | Cl Women                      |   |                                                                                                    |
|                                                        | 12 Visible minority           |   |                                                                                                    |
|                                                        | [] Ekracios with disabilitara |   |                                                                                                    |

6. Once you have confirmed all your information and have responded to the required questions on the form, click **"Next"** 

|  | NISH LATER Cancel |
|--|-------------------|
|--|-------------------|

# Step 2 – Pre-Screening Questionnaire

A pre-screening questionnaire is a series of questions that allows the employer to learn some basic qualification information about candidates prior to conducting a more extensive interview.

1. Respond to the pre-screening questions for the job. This information will be submitted with your application for the job.

| Step 1                  | Step 2                | Step 3  |
|-------------------------|-----------------------|---------|
| Resume Profile Croation | Schering Guestionnare | Preskew |

2. Click, "Next" once you have responded to all the pre-screening questions.

|--|

### Step 3 – Preview

1. Preview your application to ensure all the information you have entered is correct. It's important to ensure your information is correct before you **finish** your application.

| PELITY Pully Cristian This Make                                  | and the second second se | Source Constraints                                                                                                    | and the second second se |
|------------------------------------------------------------------|----------------------------------------------------------------------------------------------------|----------------------------------------------------------------------------------------------------|----------------------------------------------------------------------------------------------------|
| PREVIEW THE ITER & RELIENCE                                      |                                                                                                    |                                                                                                    |                                                                                                    |
| ♥RESUME PROFILE                                                  |                                                                                                    |                                                                                                    | 1                                                                                                    |
| Candidate Profile                                                |                                                                                                    |                                                                                                    |                                                                                                    |
| Finale save periodically to ensure                               | you do not loss any of your work.                                                                                                    |                                                                                                    |                                                                                                    |
| First Name                                                       | Testa                                                                                                    |                                                                                                    |                                                                                                    |
| Last Name -                                                      | Profile                                                                                                    |                                                                                                    |                                                                                                    |
| E-mail."                                                         | Testaphotmal.com                                                                                                    |                                                                                                    |                                                                                                    |
| Primary Poons                                                    | (308) 133-3333                                                                                                    |                                                                                                    |                                                                                                    |
| How did you hear about us? "                                     | Waterial Job Barn                                                                                                    |                                                                                                    |                                                                                                    |
| Address                                                          | 173 Testing Drive                                                                                                    |                                                                                                    |                                                                                                    |
| Ciby                                                             | Degria                                                                                                    |                                                                                                    |                                                                                                    |
| Province                                                         | Seckulo/reway                                                                                                    |                                                                                                    |                                                                                                    |
| Postal Code                                                      | sticht2                                                                                                    |                                                                                                    |                                                                                                    |
| Country"                                                         | Cariada                                                                                                    |                                                                                                    |                                                                                                    |
| Date Available*                                                  | 3/13/2012                                                                                                    |                                                                                                    |                                                                                                    |
| Resume *                                                         | Text Text 4                                                                                                    |                                                                                                    |                                                                                                    |
|                                                                  | Tecta@hotmal.com                                                                                                    |                                                                                                    |                                                                                                    |
|                                                                  | 123 Testing Drive Regma Sit 533 382                                                                                                    |                                                                                                    |                                                                                                    |
|                                                                  | This is my resume from submitting for the requisit                                                                                                    | iom.                                                                                                    |                                                                                                    |
| Are you a Canadian Otizen, or                                    | Ver                                                                                                    |                                                                                                    |                                                                                                    |
| do you have a Permanent                                          |                                                                                                    |                                                                                                    |                                                                                                    |
| Residency, or have you been                                      |                                                                                                    |                                                                                                    |                                                                                                    |
| Statun?                                                          |                                                                                                    |                                                                                                    |                                                                                                    |
| Education Level."                                                | Cartificate                                                                                                    |                                                                                                    |                                                                                                    |
| Employment Electly Moluntary Dec                                 | tandioro                                                                                                    |                                                                                                    |                                                                                                    |
| Are you a registered First<br>Nations person?                    | Ver.                                                                                                    |                                                                                                    |                                                                                                    |
| Are you registered from a First<br>Nations band in Saskatchewan? | Ves                                                                                                    |                                                                                                    |                                                                                                    |
| Are you currently in the self-                                   | Nor                                                                                                    |                                                                                                    |                                                                                                    |
| exclusion program in<br>Sackalchergen on have                    |                                                                                                    |                                                                                                    |                                                                                                    |
| been barned from any cabino's                                    |                                                                                                    |                                                                                                    |                                                                                                    |
| in Saskatchewan?                                                 |                                                                                                    |                                                                                                    |                                                                                                    |
| Additional Information                                           |                                                                                                    |                                                                                                    |                                                                                                    |
|                                                                  |                                                                                                    |                                                                                                    |                                                                                                    |
|                                                                  |                                                                                                    | and the second second se |                                                                                                    |
|                                                                  |                                                                                                    |                                                                                                    |                                                                                                    |

2. Click "Finish"

#### 3. Your application has been submitted. You will receive a notification.

# **Apply To Requisition**

We are pleased you would consider joining our dynamic, entrepreneurial team. Your resume/CV has been forwarded to the recruiting team assigned to your chosen job if you are among the candidates selected to interview, you will be contacted directly by one of our recruiters regarding the process and timing.

Now that you have created a profile, applying for other positions is much quicker. You can create Job Search Agents to notify you when future opportunities match your criteria, or continue searching current opportunities.

Continue to Resume Submission History

# CONCLUSION

A simplified and easy to follow account creation & application process that will allow candidates to submit application(s) to SIGA employment opportunities with confidence.